## Make A Credit Card Inactives

1. While viewing a contact record, click on the **Order** tab.

| lon Status          | Validation Message     |                   | Charges Run     |               | c                |
|---------------------|------------------------|-------------------|-----------------|---------------|------------------|
|                     |                        | ŝ                 | 9               |               |                  |
| Campaigns (Stealth) | Opportunities          | Orders            | Web Profile     | File Box      |                  |
|                     | Created: Martin Cash M | londay, April 18, | 2016 2:37:21 PM | Last Updated: | Martin Cash Mone |
|                     |                        |                   |                 |               | Selec            |

- 2. Click on the credit card link.
- 3. Click on the Make Inactive and then click on OK to continue.
- 4. Review the credit card information to confirm it is the correct card and to view the automatic billing currently linked to the card. Go to the *Other Cards* section to reassign billing from the current card to another card on file.

**Be Careful!** You have the option NOT to reassign billing to a new card. However, if you do not reassign active subscription billing to a new card, the customer will not be billed.